# Usando a Focus 14, 40 e 80 Blue com iOS

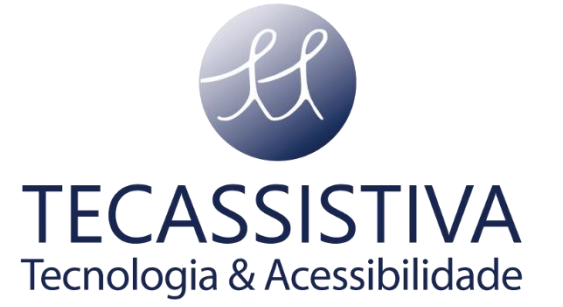

#### PUBLICADO POR

#### **Freedom Scientific**

11800 31st Court North St. Petersburg, Florida 33716-1805 - EUA www.freedomscientific.com

E POR

#### Tecassistiva

Av. Dr. Altino Arantes, 345 Vila Clementino São Paulo - SP CEP 04042-032 - Brasil Telefone/Fax: (11) 3266-4311 E-mail: <u>teca@tecassistiva.com.br</u> <u>www.tecassistiva.com.br</u>

As informações neste documento estão sujeitas a alterações sem aviso prévio. Nenhuma parte desta publicação pode ser reproduzida ou transmitida de qualquer forma ou por qualquer meio eletrônico ou mecânico, para qualquer finalidade, sem a permissão expressa por escrito da Tecassistiva.

#### Suporte técnico

Para entrar em contato com o **Suporte técnico** por telefone, os clientes podem ligar para **(11) 3266-4311**, de segunda a sexta-feira, das 8:30 às 17:30.

Para entrar em contato por e-mail, envie perguntas para

suporte@tecassistiva.com.br.

Para pesquisar na base de conhecimento, visite **www.tecassistiva.com.br** e escolha o link **Suporte**.

## Índice

| Usando a Focus 14, 40 e 80 Blue com iOS |   |   |
|-----------------------------------------|---|---|
| Emparelhando a Linha Blue Focus         | 4 |   |
| Comandos Focus Blue para iOS            | 5 |   |
| Comandos De Navegação                   |   | 5 |
| Comandos De Leitura                     |   | 6 |
| Comandos Gerais                         |   | 7 |
| Comandos específicos da Focus Blue      |   | 8 |

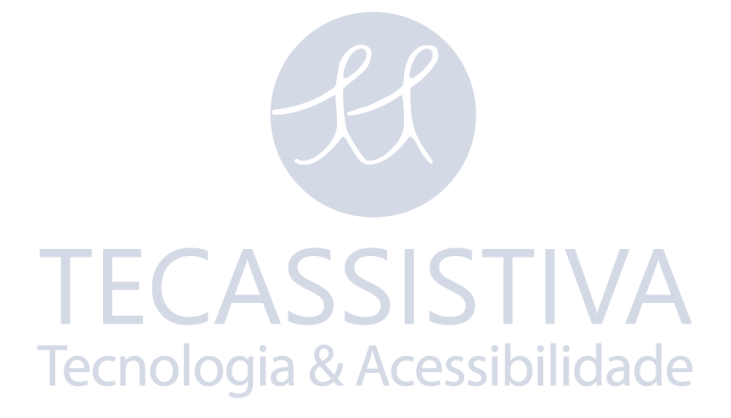

### Usando a Focus 14, 40 e 80 Blue com iOS

#### Emparelhando a Linha Blue Focus

#### **Nota:** A quinta geração do Focus blue requer iOS 11 ou posterior.

Para estabelecer uma conexão Bluetooth entre o Linha Focus Braille e um dispositivo Apple iOS, faça o seguinte:

- 1. Ligue a Focus.
- 2. No dispositivo iOS, abra Ajustes, Bluetooth e certifique-se de que o Bluetooth esteja ligado.
- Toque duas vezes no botão Voltar para retornar às Configurações e, em seguida, role e toque duas vezes em Acessibilidade. Note que se você ainda estiver usando iOS 11 ou 12, as configurações de acessibilidade estão localizadas em geral.
- 4. Role para baixo e toque duas vezes em VoiceOver para abrir as configurações do VoiceOver.
- 5. Role para Braille e duplamente toque em Braille para abrir a configuração em Braille. O dispositivo iOS vai começar a procurar por uma linha braille.
- Passe o dedo em "Escolha uma linha Braille" e o dispositivo deve dizer "Pesquisando". O nome do Focus será mostrado aqui quando for encontrado.
- Assim que a linha for encontrada, toque duas vezes no nome para abrir a tela de emparelhamento. No dispositivo iOS, digite 0000, em seguida, toque duas vezes no botão Parear, localizado no canto superior direito, para estabelecer a conexão.

Uma vez que a Focus foi emparelhada, se você ligar na linha antes de tirar o dispositivo iOS do modo de espera, a linha se conectará automaticamente. Lembrese de bloquear o dispositivo antes de desligar a Focus para garantir que a detecção automática braille funciona corretamente da próxima vez que quiser usar braille.

#### Comandos Focus Blue para iOS

As seções a seguir listam os comandos do iOS que podem ser executados no teclado do estilo Perkins, bem como outros controles nas linhas Focus Blue.

Nota: Pressione K + ESPAÇO, PONTOS 1-3 e a BARRA DE ESPAÇOS para ativar a Ajuda do VoiceOver. Você pode então pressionar vários controles na Focus para aprender como eles funcionam com o VoiceOver sem realmente executar o comando. Quando terminar, pressione B + ESPAÇO, PONTOS 1-2 e a BARRA DE ESPAÇOS para sair da Ajuda do VoiceOver.

#### Comandos De Navegação

| Comandos com Barra de espaço | Função                                                                                                    |
|------------------------------|----------------------------------------------------------------------------------------------------|
| PONTO 1 + ESPAÇO             | Mover para o item anterior                                                                                                    |
| PONTO 4 + ESPAÇO             | Mover para o próximo item                                                                                                    |
| PONTO 2 + ESPAÇO             | Deslocar braille restante                                                                                                    |
| PONTO 5 + ESPAÇO ECA         | Deslocar braille direito                                                                                                    |
| PONTOS 1-2-3 + ESPAÇO        | Mover para o primeiro item                                                                                                    |
| PONTOS 4-5-6 + ESPAÇO        | Mover para o último item                                                                                                    |
| PONTOS 1-2-4 + ESPAÇO        | Localiza e coloca o foco em um item na tela<br>atual que corresponde ao texto<br>especificado (depois de digitar o texto a ser<br>pesquisado, pressione <b>PONTOS 1-5</b> +<br><b>ESPAÇO</b> para realizar a pesquisa) |
| PONTOS 1-3-5 + ESPAÇO        | Deslocar para a direita                                                                                                    |
| PONTOS 2-4-6 + ESPAÇO        | Deslocar para a esquerda                                                                                                    |

| PONTOS 3-4-5-6 + ESPAÇO                    | Role para cima ou abra a central de<br>notificações quando estiver focado na barra<br>de status |
|--------------------------------------------|-------------------------------------------------------------------------------------------------|
| PONTOS 1-4-5-6 + ESPAÇO                    | Role para baixo ou abra o centro de<br>controle quando estiver focado na barra de<br>status     |
| PONTOS 2-3-4 + ESPAÇO                      | Vai para a barra de status                                                                      |
| PONTOS 2-3 + ESPAÇO                        | Selecionar a configuração anterior do rotor                                                     |
| PONTOS 5-6 + ESPAÇO                        | Selecionar a configuração do rotor seguinte                                                     |
| PONTO 3 + ESPAÇO                           | Mover para o item anterior do rotor                                                             |
| PONTO 6 + ESPAÇO                           | Mover para o item seguinte do rotor                                                             |
| Pontos 1-2-5 + ESPAÇO duas<br>vezes rápido | Lança o seletor de aplicações                                                                   |
| PONTOS 1-2-3-4-5 + ESPAÇO                  | Liga e desliga a Navegação rápida                                                               |

#### Comandos De Leitura

| Comandos com Barra de Espaço | Função                                    |
|------------------------------|-------------------------------------------|
| Pontos 1-2-3-5 + Espaço      | Ler tudo o que começa no item selecionado |
| PONTOS 2-4-5-6 + ESPAÇO      | Leia tudo, começando do início            |
| PONTOS 1-2-3-4 + ESPAÇO      | Pausa ou continuar a fala                 |

#### Comandos Gerais

| Comandos com Barra de espaço                 | Função                                                                                               |
|----------------------------------------------|----------------------------------------------------------------------------------------------------|
| PONTOS 1-2 + ESPAÇO                          | Ativa o botão de trás, se estiver presente.                                                          |
| Pontos 1-4-5 + ESPAÇO ou<br>ponto 7 + ESPAÇO | Ativa a tecla Delete.                                                                                |
| Pontos 1-5 +ESPAÇO ou ponto 8<br>+ ESPAÇO    | Ativa a tecla Retorno.                                                                               |
| PONTOS 1-2-4-5 + ESPAÇO                      | Ciclos entre seis pontos, oito pontos, e<br>saída em Braille contraído.                              |
| PONTOS 2-3-6 + ESPAÇO                        | Ciclos entre seis pontos, oito pontos e<br>dados em Braille contraído.                               |
| PONTOS 1-2-5 + ESPAÇO<br>TECAS<br>Tecnologia | Ativa o botão Home (pressione duas vezes<br>rapidamente para lançar o alternador de<br>aplicativos). |
| PONTOS 1-3-4 + ESPAÇO                        | Ativar ou desativar a fala.                                                                          |
| PONTOS 2-3-4-5 + ESPAÇO                      | Ativa a tecla Tab.                                                                                   |
| PONTOS 2-3-5-6 + ESPAÇO                      | Selecionar Texto.                                                                                    |
| PONTOS 2-3-5 + ESPAÇO                        | Desmarque o texto.                                                                                   |
| PONTOS 3-4-5 + ESPAÇO                        | Aumentar o Volume.                                                                                   |
| PONTOS 1-2-6 + ESPAÇO                        | Baixar o Volume.                                                                                     |
| PONTOS 2-3-4-5-6 + ESPAÇO                    | Estilo do texto de saída.                                                                            |

#### Comandos específicos da Focus Blue

| Comando                                                         | Ação                                                                                                    |
|-----------------------------------------------------------------|----------------------------------------------------------------------------------------------------|
| BOTÃO DE MOVIMENTO DO<br>CURSOR                                 | Tocar duas vezes no item selecionado                                                                                                    |
| <b>BOTÃO DE ROTEAMENTO<br/>DO CURSOR</b> acima de uma<br>célula | Se as células de status estiverem ativadas,<br>fornece uma mensagem que descreve como<br>interpretar as informações apresentadas nas<br>células de status (pressionar um botão do<br>roteador de cursor não acima de uma célula de<br>status dispensa a mensagem) |
| Balanceador de Navegação<br>esquerdo para cima                  | Mover para o item anterior do rotor                                                                                                    |
| BALANCEADORES DE<br>NAVEGAÇÃO ESQUERDO<br>PARA BAIXO            | Mover para o item seguinte do rotor                                                                                                    |
| Botão de Modo esquerdo                                          | Ativar o item atual idade                                                                                                    |
| Balanceador de Navegação<br>direito para cima                   | Mover para o item anterior                                                                                                    |
| BALANCEADORES DE<br>NAVEGAÇÃO DIREITO PARA<br>BAIXO             | Mover para o próximo item                                                                                                    |
| Botão de Modo direito                                           | Ativar o item atual                                                                                                    |
| BOTÃO DE DESLOCAMENTO<br>ESQUERDO                               | Deslocar braille à esquerda                                                                                                    |

| BOTÃO DE<br>DESLOCAMENTO DIREITO          | Deslocar braille à direita                                                                                                    |
|-------------------------------------------|----------------------------------------------------------------------------------------------------|
| BOTÃO SELETOR ESQUERDO                    | Ativa o botão de trás, se estiver presente                                                                                                    |
| BOTÃO SELETOR DIREITO                     | Iniciar ou interromper a ação atual (por<br>exemplo, atende e desliga uma chamada, inicia<br>e interrompe a reprodução de música ou vídeo,<br>inicia e para o cronômetro, inicia e interrompe<br>a gravação de vídeo, tira uma foto, inicia e<br>interrompe a gravação do Memo de voz, pausa<br>e retoma a reprodução do correio de voz ou<br>interrompe a gravação da saudação do correio<br>de voz personalizado) |
| BARRA BALANCEADORA<br>ESQUERDA PARA CIMA  | Rolar para Cima.                                                                                                    |
| BARRA BALANCEADORA<br>ESQUERDA PARA BAIXO | Rolar para Baixo.<br>gia & Acessibilidade                                                                                                    |
| BARRA BALANCEADORA<br>DIRETA PARA CIMA    | Deslocar para a esquerda                                                                                                    |
| BARRA BALANCEADORA<br>DIRETA PARA BAIXO   | Deslocar para a direita                                                                                                    |

Visite o <u>site da Apple</u> para mais informações sobre o uso de Braille com VoiceOver no iOS.